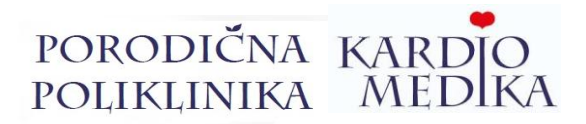

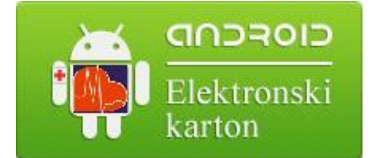

Daljinski pristup medicinskoj dokumentaciji u poliklinici Kardio medika Vam je dostupan u svakom trenutkupreko Vašeg Android mobilnog telefona:

Preuzmite aplikaciju

sa sledeceg linka:

## http://kardiomedika.advancedmanager.rs

## \*Prilikom preuzimanja i prvog aktiviranja aplikacije neophodno je da budete konektovani na Wi-Fi

Kliknite na "Verifikovanje i instaliranje ", zatim na "instaliraj".

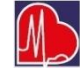

Nakon što ste je instalirali, pokrenite aplikaciju i ukucajte broj Vašeg (ili željenog) kartona.

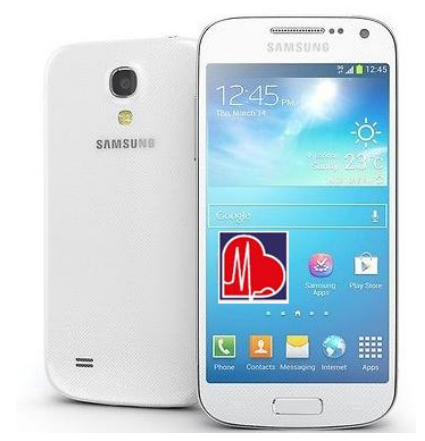

Broj Vašeg kartona je \_\_\_\_\_\_.

\*\* Ukoliko ne znate broj Vašeg kartona možete ga dobiti pozivom na brojeve telefona 064/ 860 91 41 ili 018/ 4257 213.

Kliknite na "Podešavanja", zatim na "Brojkartona", upišite broj u označen prostor. Pritisnite "OK" zatim se vratite jedan korak unazad (back).

Na izabran datum, klikom pristupate medicinskoj dokumentaciji.

Otvaranjem MENI-a "Informacije o zdrav. ustanovi" prikazuju Vam se brojevi poliklinike za automatsko, brzo pozivanje i ostale informacije.

U slučaju javljanja neke greške ili nemogućnosti pristupa, ponovite postupak iliproverite pristup Internetu, proverite SD karticu Vašeg mobilnog, ili nas kontaktirajte.